### 如何完成教师账号注册认证

### 1、注册账号

登录中国大学 MOOC, https://www.icourse163.org/ 选择注册账号

| 中国大学MOOC          | 课程▼ 学校            | 交 学校云 募课堂                                                                       | 下载APP           | 提索應兴趣的課程<br><b>会收藏</b> | ∰⊼                                          |
|-------------------|-------------------|---------------------------------------------------------------------------------|-----------------|------------------------|---------------------------------------------|
| 国家精品              | WOOCJ#1           |                                                                                 |                 |                        | 免费学习来自名校名师                                  |
| 计算机 前沿技术/软件工程     |                   |                                                                                 |                 |                        | 相目目前代生                                      |
| 外语 听力/口语/写作/翻译    | <b>宜</b> 個日       | 2家生友                                                                            | 空曲              |                        |                                             |
| 埋字 数学/物理/化学/天     |                   |                                                                                 | <b>T T</b>      |                        |                                             |
| 工学 力学/材料          | (集假时间?)           | 逆袭时间!                                                                           | PO              | EM                     |                                             |
| 21/22考研 数学 / 名师英语 |                   |                                                                                 |                 |                        | 263.0+00                                    |
| 期末不挂科 数学不挂科/物     |                   |                                                                                 |                 |                        | 豆来/注册                                       |
| 应试英语 陈正康四六级 / 万   | 立即查看              |                                                                                 |                 |                        |                                             |
| 实用英语 万词班/新概念      |                   |                                                                                 | Mai             |                        |                                             |
| 更多 🗸              |                   |                                                                                 |                 |                        | 网易和高等教育出版社出。                                |
| 全部752所合作高校        | 北京大学              | ()<br>()<br>()<br>()<br>()<br>()<br>()<br>()<br>()<br>()<br>()<br>()<br>()<br>( | 圖 春京大崇          | ▲炭液×学                  | A 488.0844                                  |
|                   | PERING UNIVERSITY | Areplang University                                                             | wasawa contaany | Wahan University       | anta la la la la la la la la la la la la la |
|                   |                   |                                                                                 |                 |                        |                                             |

老师可以通过<mark>邮箱、手机、QQ、微信</mark>等方式注册账号

| 邮箱登录 手机号登录              | × 爰课程登录 |
|-------------------------|---------|
| Ω 网易邮箱/常用邮箱             |         |
| 白密码                     |         |
| 登录<br>☑ 十天内免登录   忘记密码 ? | 去注册     |
| ■ 手机扫码,安全登录<br>● 韻      | ۵ ۵     |

# 2、教师认证

登录中国大学 MOOC 后,选择网页顶端标签学校云

| 从0到1构         | 建项目经验   | A  | 🎖 Py | /thor | n数据分  | 析 161    |
|---------------|---------|----|------|-------|-------|----------|
| 中国大学MOOC      | 课程▼     | 学校 | 学校云  | 慕课堂   | 下载APP | 搜索感兴趣的课程 |
| 家精品           | MOOC推荐  |    |      |       |       |          |
| 算机 前沿技术/软件工程  |         |    |      |       |       |          |
| 唐 听力/口语/写作/翻译 | ste /03 |    |      |       |       |          |

点击老师认证

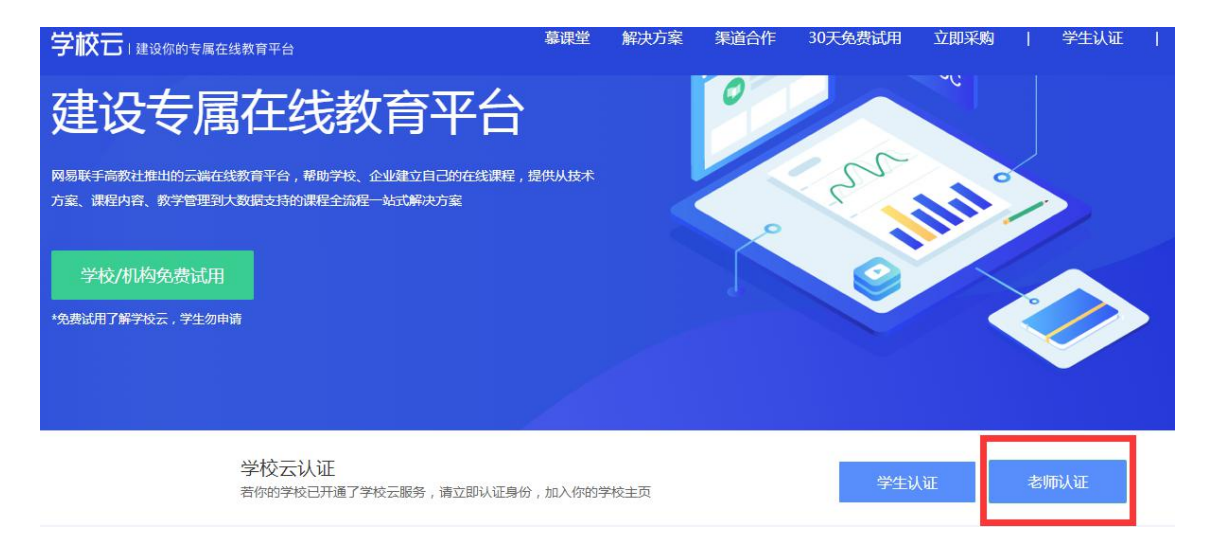

填写学校和工号

立即认证,开启教学之旅

| *学校:   |        |  |  |
|--------|--------|--|--|
| * 그号 : | 202123 |  |  |
|        |        |  |  |

### 填写姓名和身份后6位

立即认证,开启教学之旅

| *姓名:    |       |      |  |
|---------|-------|------|--|
| 1份证后6位: | 1 156 |      |  |
|         | 上一步   | 完成认证 |  |

信息填写完整,即可认证成功,点击进入我的教学后台

- 83

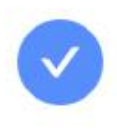

# 认证成功

您可以前往学校云主页查看学校私有课程,并且您可以通过 "头像-课程管理后台"直接进入您的教学工作台,查看学校的 教学资源,展开教学之旅。

进入我的教学后台

# 3、资料填写

鼠标放置在头像位置出现的下拉菜单中选择设置

| 正使用"手机"帐号登录                                             | a. |
|---------------------------------------------------------|----|
| 我的直播<br>我的认证证书<br>我的订单<br>我的优惠券<br>课程管理后台<br>老师主页<br>设置 |    |
| 退出                                                      |    |

# 将带\*项信息填写完整后保存

| 国大学MOOC  | 课程▼ 学             | 校 募课堂                    | 下载APP      | ( 搜索感兴趣的课程 | Q |
|----------|-------------------|--------------------------|------------|------------|---|
| 资料设置(    | 长号设置 邮件设置         | B                        |            |            |   |
| 绝不会以任何形式 | 式向第三方透漏你的身份信      | Ē                        |            |            |   |
| *头像      | 東国大学              |                          |            |            |   |
| *18称     |                   |                          |            |            |   |
| * 常用邮箱   | 用于接收课程通知          | 已验证 修订                   | <b>次邮箱</b> |            |   |
| *手机帐号    | 則<br>用于Nuwrst中推荐, | <b>头手机</b><br>及活动提醒,该信息不 | 会对外公开      |            |   |
| *用户账号    | 1F26D0049449      | 848ACC5258F7C            | 0197824    |            |   |

### 4、进入课程管理后台

登录中国大学 MOOC, 鼠标放置在头像位置出现的下拉菜单中选择课 程管理后台

| 慕课堂                         | 下载APP            | 捜索感兴趣的课程                   | 我的学校云               | 个人中心 🕢 🖌                                    |
|-----------------------------|------------------|----------------------------|---------------------|---------------------------------------------|
|                             | Y                | 00                         |                     | 正使用"爱课程网" <del>帐号登录</del><br>我的直播<br>我的认证证书 |
| <b>家生</b><br><sub>鲥间!</sub> | 存宝               |                            |                     | 我的优惠券课程管理后台                                 |
|                             |                  |                            |                     | 老师主页<br>设置<br>退出                            |
| jan j3 J.<br>Zhejiang Daive | <b>A</b><br>nity | <b>じ</b> 自京大学 Gality Water | 漢大学<br>a University |                                             |

在管理后台中,选择教学管理标签下的<mark>学期管理</mark>,选择相应的<mark>课程标</mark> <mark>签</mark>,找到您的课程点击<mark>发布内容</mark>,进入课程编辑后台

| <ul> <li>⑦ 学期管理</li> <li>●</li> <li>■ 幕课堂管理</li> </ul>                                                                                                    | SPOC课程与学期 在 | 线开放课程与学期 源课程学期汇总表                     |                          |
|----------------------------------------------------------------------------------------------------|-------------|---------------------------------------|--------------------------|
| 🕒 本校教学资源库                                                                                                    | SPOC课程类型    | 主要功能                                  | 结课后能否申请转成MOOC            |
| 试谢高校老师                                                                                                    | 同步SPOC      | 完全跟随一门正在开课的源课程学期,老师仅可补充内容;不能修改源课程原有内容 | 否                        |
| ACCENTED TO THE ACCENT OF THE ACCENT OF THE | 异步SPOC      | 持贝一门已经结课的源课程学期内容,老师可以撤减原有内容也可以新增补充内容  | 否                        |
|                                                                                                    | 独立SPOC      | 单独创建一门SPOC课程。老师可根据自己的数学安排发布一门专有课程。    | <b>是</b><br>(由商校管理员发起申请) |
|                                                                                                    | 测试测试课程,测试测试 | 编号:12345677 <b>航立:SPOC</b>            |                          |
|                                                                                                    | 第二学期 胡明     | 未发布 2019年06月16日开课                     | 3 发布内容                   |
|                                                                                                    | 第一学期 胡明     | 已结束 2019年06月11日结束                     |                          |